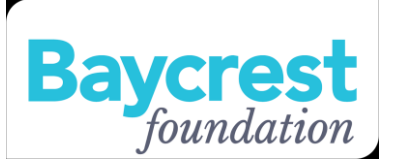

## Baycrest DIY FOR BRAIN HEALTH

| If you have registered for other Baycrest Foundations events, including the MCOCI F<br>Health. please use your existing user n | Pro-Am, the Mattamy Homes Bike for Brain Health or DIY for Brain<br>name and password. |                                                                                         |
|----------------------------------------------------------------------------------------------------|----------------------------------------------------------------------------------------|-----------------------------------------------------------------------------------------|
| 1 2                                                                                                    | 3                                                                                      |                                                                                         |
| Returning Fundraiser or User Login                                                                                             |                                                                                        | Brand new event participants select <b>New User</b> path.                               |
| New User<br>Join as a New Fundraiser                                                                                           | Returning User<br>User Name:<br>Password:                                              | Participated in the Bike or Pro-<br>Am events? Chose the<br><b>Returning User</b> Path. |
|                                                                                                    | Log In<br>Email me my login information                                                |                                                                                         |

Previous Step

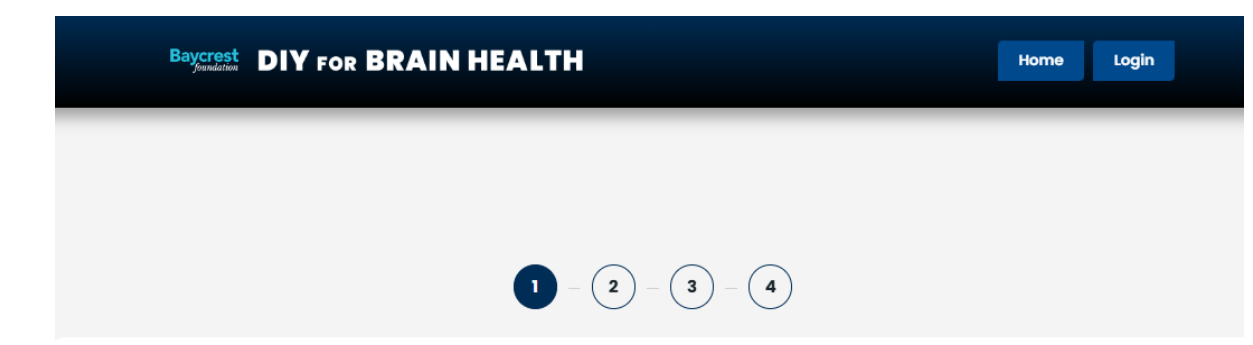

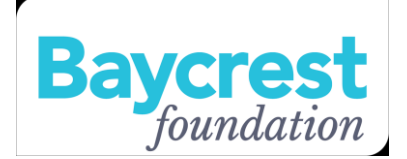

Register your own Fundraiser

Register your own Fundraiser Select if registering as an individual or on behalf of someone

## Personal Fundraising Goal

Please enter your fundraising goal. You can change this amount any time in your Participant Centre.\*

| Please apply my donation/payment to:   | ~ |
|----------------------------------------|---|
| Please apply my donation/payment to:   |   |
| Area of greatest need                  |   |
| Annual Campaign                        |   |
| Endowment, Covenant, or Impact Fund    |   |
| Payment towards my pledge              |   |
| Research/Rotman Research Institute     | 2 |
| Kosher Kitchen                         |   |
| Arts and Culture                       |   |
| Baycrest@Home                          |   |
| Patient, Family and Consumer Education |   |
| Baycrest Innovation Office             |   |
| Women Friends of Baycrest              |   |

When you register, you are presented with options as to where you would like the funds your raise to go. For example, if you are raising money for brain health research, the option is **"Research/Rotman Research Institute"**.

## Participant Centre

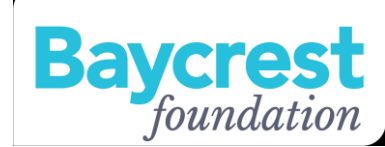

| Baycrest<br>DIY FOR BRAIN HEALTH                                                                                                    | Home                                                                                                    | jounaa                                                                     |
|----------------------------------------------------------------------------------------------------|----------------------------------------------------------------------------------------------------|----------------------------------------------------------------------------|
| Home Email Profile                                                                                                    | Help Log Out                                                                                                    |                                                                            |
| What to do next?                                                                                                    | Recent Activity You joined Do it Yourself Jul 21                                                                                                    | If you achieve your goal, it is                                            |
| Customize your Personal Page with a story about why you are raising funds for this cause.     Add Contacts to Your Address Book     Add Contacts to Your Address Book                                                                                                    | Contacts All Contacts                                                                                                    | here to increase it again.                                                 |
| Send an Email You have sent no emails to your family or friends. Add them to your Address Book and email them about                                                                                                    | All Contacts 2<br>Never Emailed 2                                                                                                    | Donors are more likely to give<br>if you have ' <i>not achieved</i> ' your |
| Image: Second Second | Needs follow-up                                                                                                    | publicly stated goal.                                                      |
| Set a Goal<br>You have reached 0% of your goal. Can you set a higher goal?                                                                                                    | Donors D                                                                                                    | Create a custom URL. This is                                               |
| Reach Out You have 2 contacts that you have not emailed. Consider contacting them about your fundraising effort.                                                                                                    | Non-Donors 2                                                                                                    | what you send to your donors<br>when you ask for donations.                |
| Your Fundraising Progress                                                                                                    | Personal Page Personal Page URL: https://support.baycrestfoundation.org/site/TR/Events/General?px=1002001&pg=personal&fr_id=1210                                                                                                    | Create a new title and write                                               |
| Personal Donations                                                                                                    | Title Edit Content<br>Welcome to My Personal Page                                                                                                    | fundraising.                                                               |
| No donations found.                                                                                                    | Body<br>I'm raising money in support of Baycrest. Please support my fundraiser.<br>By making a donation, you are helping to make a difference the critical work Baycrest is leading in dementia research,<br>innovation, care and education globally.<br>Photos/Video<br>Update Media<br>Update Media | Upload your own photo.                                                     |

## Participant Page

Once your are registered, this will show all your details. This is what your donors see.

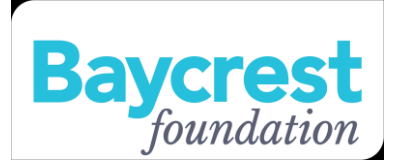

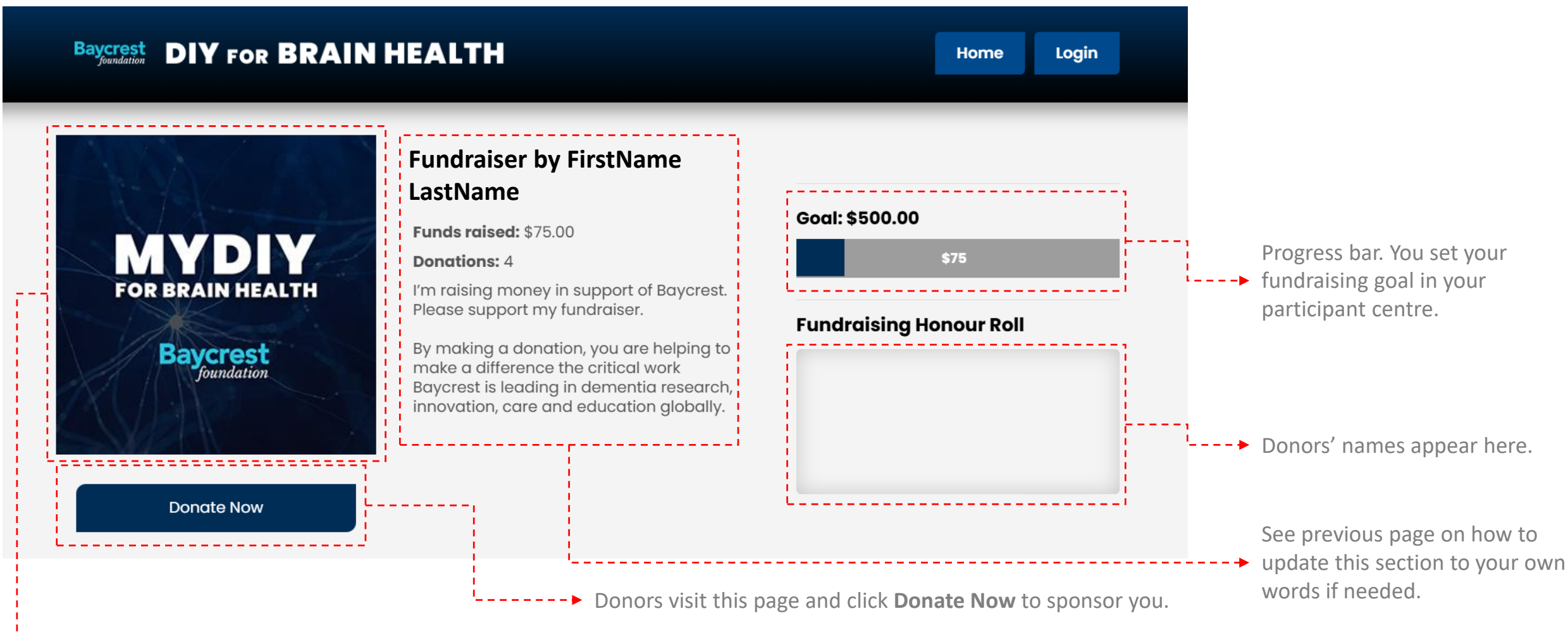

This is the default profile picture. You can upload your own in your participant centre. Best to make your uploaded image square. See previous page for more details.